手機版 ibon 個人文件下載或列印教學:

★下載或列印註冊繳費單路徑:

1、合作金庫銀行>學費代收網

https://ars.tcb-bank.com.tw/Student/

2、開南大學校務行政資訊系統>合庫代收入口

3、開南大學首頁「相關連結」中「查詢列印繳費單」

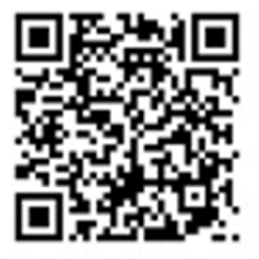

合作金庫學費代收網

4、或掃描 QRcord 進入合作金庫學費代收網

#### 步驟一:進入合作金庫銀行學費代收網

| <b>企</b> 合作全化              | 能标 学費代收網 Casy<br>RECTORIC Agency Receipt System                                                                                                    |        |
|----------------------------|----------------------------------------------------------------------------------------------------|--------|
| adde Mar Nak dati seke Mar | 公告:-·· <u>學費代收納自107/7/1起全面</u>                                                                                                    | 停止支援 W |
| 網路ATM                      | , LOGIN                                                                                                    |        |
| e-Bill全國繳費網                | · ● 學生登入                                                                                                    |        |
| 信用卡繳費                      | * 受け: ■ ■ ■ ■ ■ ■ ■ ■ ■ ■ ■ ■ ■ ■ ■ ■ ■ ■ ■                                                                                                    |        |
| 下載IE                       |                                                                                                    |        |
| 常見問題                       | (若不知业人識別商·請洽詞學校相關人員)<br>•                                                                                                    |        |
| 跨境繳費操作說明                   | · Landau and the second second s |        |

學校:財團法人私立開南大學

學生代號:學號

識別碼:身分證字號全部且英文字母大寫

# 步驟二:點選"列印繳費單"存取檔案至您的手機

| 合代收入口網(學生)                               | ✓ 回登入頁 |              |                         |                |        |                             | : 說翀人登           | 1 |
|------------------------------------------|--------|--------------|-------------------------|----------------|--------|-----------------------------|------------------|---|
|                                          | + 所在(  | 立言: 首        | 頁 > 學生繳費                | 資料查詢           |        |                             |                  |   |
| an an an an an an an an an an an an an a |        |              |                         |                |        |                             |                  |   |
| 基生繳費資料查詢                                 |        |              |                         |                |        |                             |                  |   |
|                                          |        |              |                         | 學生繳)           | 使資料查詢  | يت و تربي و تربي المحمد الم |                  |   |
|                                          |        |              | 雨水腐飘                    | 前印之始委派相        | 國者料(   | 如墨东座、全额笔)                   | 是否正确!            |   |
|                                          | 學年     | 母朋           | 代收費用別                   | 銷帳編號           | 繳費金額   | 繳款狀態                        | 功能區              |   |
|                                          | 109绿   |              | 107 she 109 Mar she     |                |        | 土た合成後期                      | 列印繳費單 eAtm繳費     |   |
|                                          | 年度     | 下 9年9月       | 停車費-汽車                  | 78100310500012 | 3,000  | 木仕百甲繳貨                      | 跨境總費請選擇- 、       | ~ |
|                                          | 109绿   | -T- 63. WR   | (11 TOP 100 ( NOT 206 ) | 7040004000000  | 40.000 | 土在合庸衡器                      | 列印繳費單 eAtm繳費     |   |
|                                          | 年度     | L. alle 994  | 5900 末世 350°(11日 851、)  | 78100310300035 | 13,200 | 不任口単識員                      | 跨境繳費請選擇- 、       | ~ |
|                                          | 109绿   | THM          | JUC SHE WELL HER SHE    | 70400040000040 | 500    | 土在合庸物费                      | 列印謝費單 eAtm繳費     |   |
|                                          | 年度     | 1. 394:360   | 停車 與一級車                 | 78100310900013 | 500    | 不任日単級員                      | 跨境繳費請選擇- 、       | ~ |
|                                          | 109學   | THAN         | ALC: W.                 | 70400040400007 | 10 105 | 土在合庸衡遇                      | 列印繳費單 eAtm繳費     |   |
|                                          | 年度     | 1. alle: 360 |                         | 78100310103827 | 48,135 | 不任日単級員                      | 跨境繳費請選擇- 、       | ~ |
|                                          | 109绿   |              | Ale 252 Mile            | 70100010000010 |        | 土大人宙機器                      | 列印繳費單 eAtm繳費     |   |
|                                          | 年度     | L. alle 969  | 11.16 39                | 78100310800010 | 33,000 | 不任百座徽复                      | 跨境線費請選擇- 、       | ~ |
|                                          | 109绿   |              | 413 11 - D- 180         |                |        | 十十六日前御史                     | 列印繳費單 eAtm繳費     |   |
|                                          | 年度     | 下學期          | 学生官費                    | 78100310400018 | 400    | 木仕台庫繳賀                      | 195¢余旅费 +******* |   |

338 桃園市蘆竹區新興里開南路一號 财團法人私立開南大學

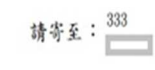

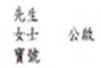

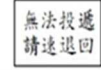

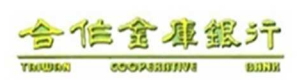

構印販費單調延:https://ars.tcb-bank.com.tw/student 第一次登入本站需SSL撤迎被調頁顯示會延進幾份續 使用自動購員機(金融卡)版款者:併放販費單所列做款金額撤付,不受三篇元之限刻 自動購員機轉帳服款,銀行代號:006、轉入帳號:(781003xxxxxxx)依販費單之銷帳編號輸入 時行圓款:改款服計為合作金廉手填分行,操人帳號:(781003xxxxxxx)依販費單之銷帳編號填寫 現金販費比點:全國合作金廉商業銀行各地分行及全國各超商門市

财團法人私立開南大學

銷帳編號: 78100310125750 109學年度下學期 學雜費 (銀款代號)

|                                  | 中華民國                | 110 年 3 月 19                                                                                                    | B                                | (86.87.17.26)                       |            |  |
|----------------------------------|---------------------|----------------------------------------------------------------------------------------------------|----------------------------------|-------------------------------------|------------|--|
| <b>紙款人</b>                       | 就學貸款可貸金額:<br>67.077 | 收入科目<br>墨藝                                                                                                    | 金額                               | 收入 料目<br>要于示字保险费                    | 全 額<br>292 |  |
| <b>举统:</b>                       | 减免额                 | 秋黄                                                                                                    | 8, 200                           | 軍訓課程費                               | (          |  |
| 新别:大学师<br>林司:1.1.1.1.4.目外目的      |                     | 電腦及網路通訊使用                                                                                                    | 1,600                            | 體育課程費                               | (          |  |
| 院別:人文社會學院<br>系/科別:應用日語學系-不<br>分組 | 住宿頗别:               | 語言視聽使用費                                                                                                    | 1,000                            | 辅助减免                                | 0          |  |
|                                  |                     | 教職員工送檢基金                                                                                                    | 0                                | 境外生健保費                              | (          |  |
| 年級:一年級<br>班別:B                   | 身分丝纪:               | (会社:<br>-・ 転参期用:10年92月18日よ・(途和不可使用信用す点起意販費)<br>二・信用す数量: 網路ww、2508318.com: 電知22-2508318 ・ 考校代説<br>:8814602125月点人手・<br>マーロックの出しまからし、日本日本日日日日(エンターの105005)。ま<br>マーロックの出しまからし、日本日本日日日日 |                                  |                                     |            |  |
| 电敏總金額:\$48,577<br>所台幣 肆萬捌仟伍佰集;   | 拾染元整                | 工、統分可加量編,現現:<br>費3000元。<br>四、將官使總使用費不可<br>五、使用ATN收款無工業。                                                                                                    | 當職-時言視聴り<br>「使用就學資数・<br>元限制, 另轉機 | (1) 東(小り中東)+住居東<br>-<br>矢政時・諸道保【歌章】 |            |  |
| Q.K.: 4                          | <b>}</b> ≎† :       | 出纳:                                                                                                    | 收出                               | (分行及 經騨                             |            |  |

| 合<br>全<br>東<br>係<br>勝編東代東 781003<br>係<br>勝編東代東 781003<br>高<br>區<br>全<br>東<br>余<br>東<br>金<br>東<br>余<br>東<br>二<br>二<br>二<br>二<br>二<br>二<br>二<br>二<br>二<br>二<br>二<br>二<br>二 | 超商錄码區  | 統一起商、某   | エロー 電               | <br>超商<br>■ |
|----------------------------------------------------------------------------------------------------|--------|----------|---------------------|-------------|
| 2. 時会行: 牛鎮会行 TEL: (03)468925<br>地址: 桃田中<br>総 単<br>世                                                                                                    | 9<br>8 | 10<br>44 | 超高微軟項目付\$20元處3<br>建 | ¥費 駛災機      |

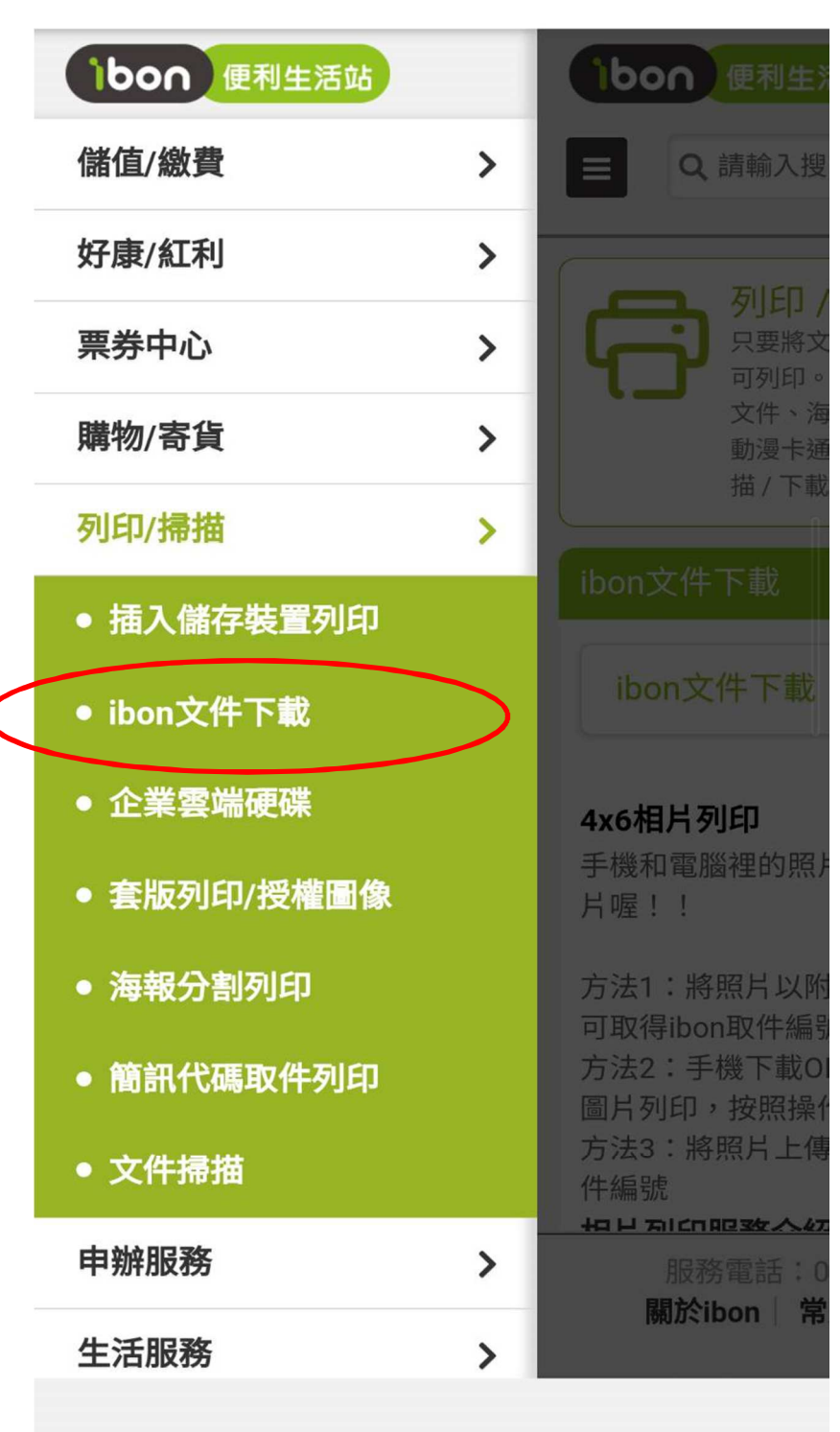

步驟三:手機至 ibon 網頁選取「ibon 文件下載」:

## 步驟四:選擇「上傳個人文件」:

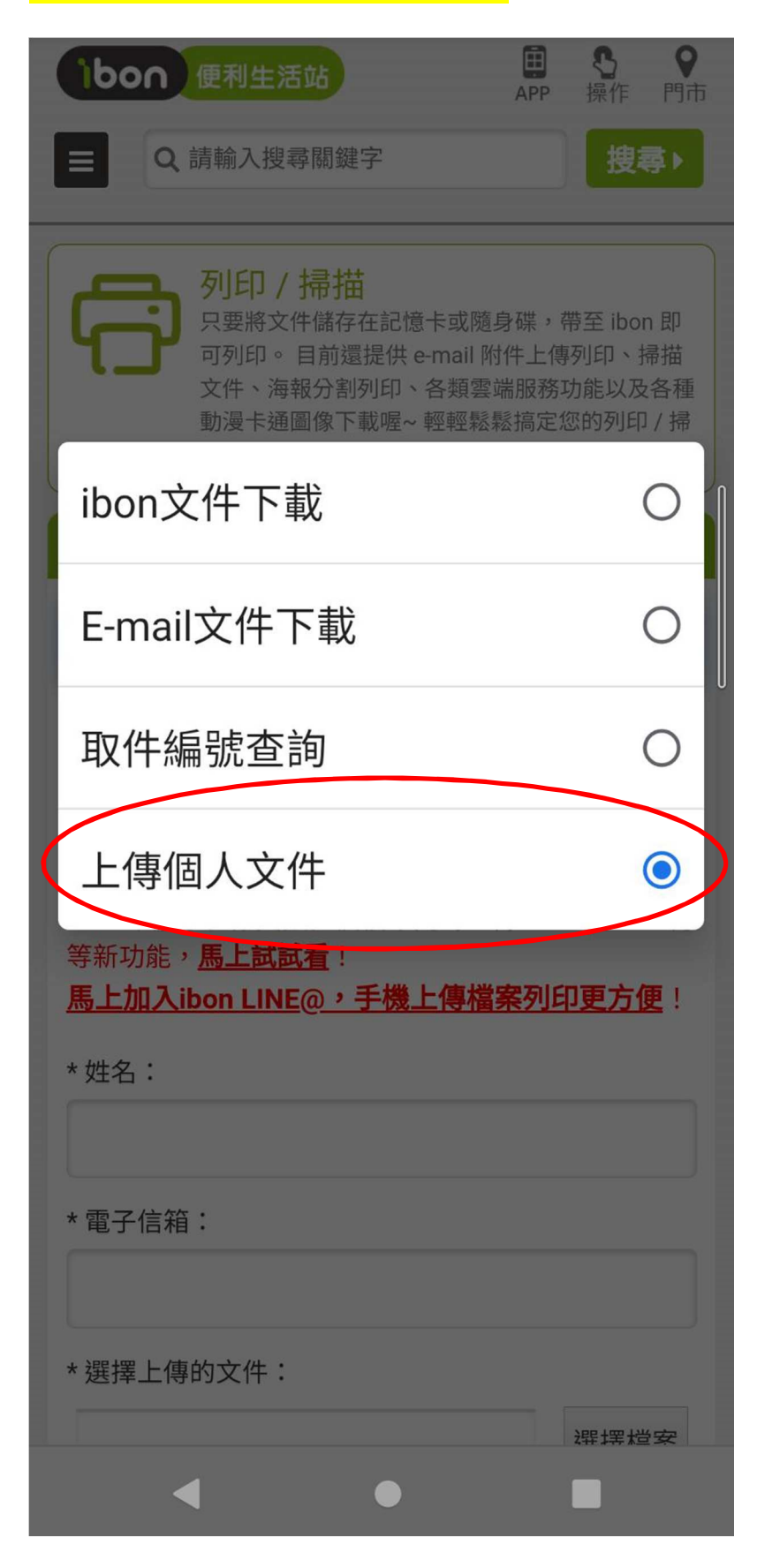

| 上傳個人文件                                                                                   | $\bigcirc$                   |
|------------------------------------------------------------------------------------------|------------------------------|
| 即上傳文件                                                                                    |                              |
| 先在這裡上傳所需列印之檔案,<br>,即可至7-ELEVEN 門市內之ibc                                                   | 取得「取件編號」<br>m機台選擇「列印掃        |
| >ibon文件下載列印」,就可以                                                                         | 輕鬆取得文件囉!                     |
| on雲端列印網-支援多個檔案同時<br>新功能, <b>馬上試試看</b> !                                                  | 上傳、Dropbox上傳                 |
| 上加入ibon LINE@,手機上傳                                                                       | 檔案列印更方便!                     |
| 性名:                                                                                      |                              |
|                                                                                          |                              |
|                                                                                          |                              |
|                                                                                          |                              |
| 電子信箱:                                                                                    |                              |
| 電子信箱:                                                                                    |                              |
| 電子信箱:<br>選擇上傳的文件:                                                                        |                              |
| 電子信箱:<br>選擇上傳的文件:                                                                        | 選擇檔案                         |
| 電子信箱:<br>選擇上傳的文件:<br><b>檔案大小限制:10MB以內</b>                                                | 選擇檔案                         |
| 電子信箱:<br>選擇上傳的文件:<br>檔案大小限制:10MB以內<br>交援Microsoft Office系列及 jpg<br>if、png、txt、ini、pdf 檔案 | 選擇檔案<br>、jpeg、bmp、           |
| 電子信箱:<br>選擇上傳的文件:<br>檔案大小限制:10MB以內<br>支援Microsoft Office系列及 jpg<br>if、png、txt、ini、pdf 檔案 | 選擇檔案<br>、jpeg、bmp、<br>載申請同意書 |
| 電子信箱:<br>選擇上傳的文件:<br>檔案大小限制:10MB以內<br>支援Microsoft Office系列及 jpg<br>if、png、txt、ini、pdf 檔案 | 選擇檔案<br>、jpeg、bmp、<br>載申請同意書 |

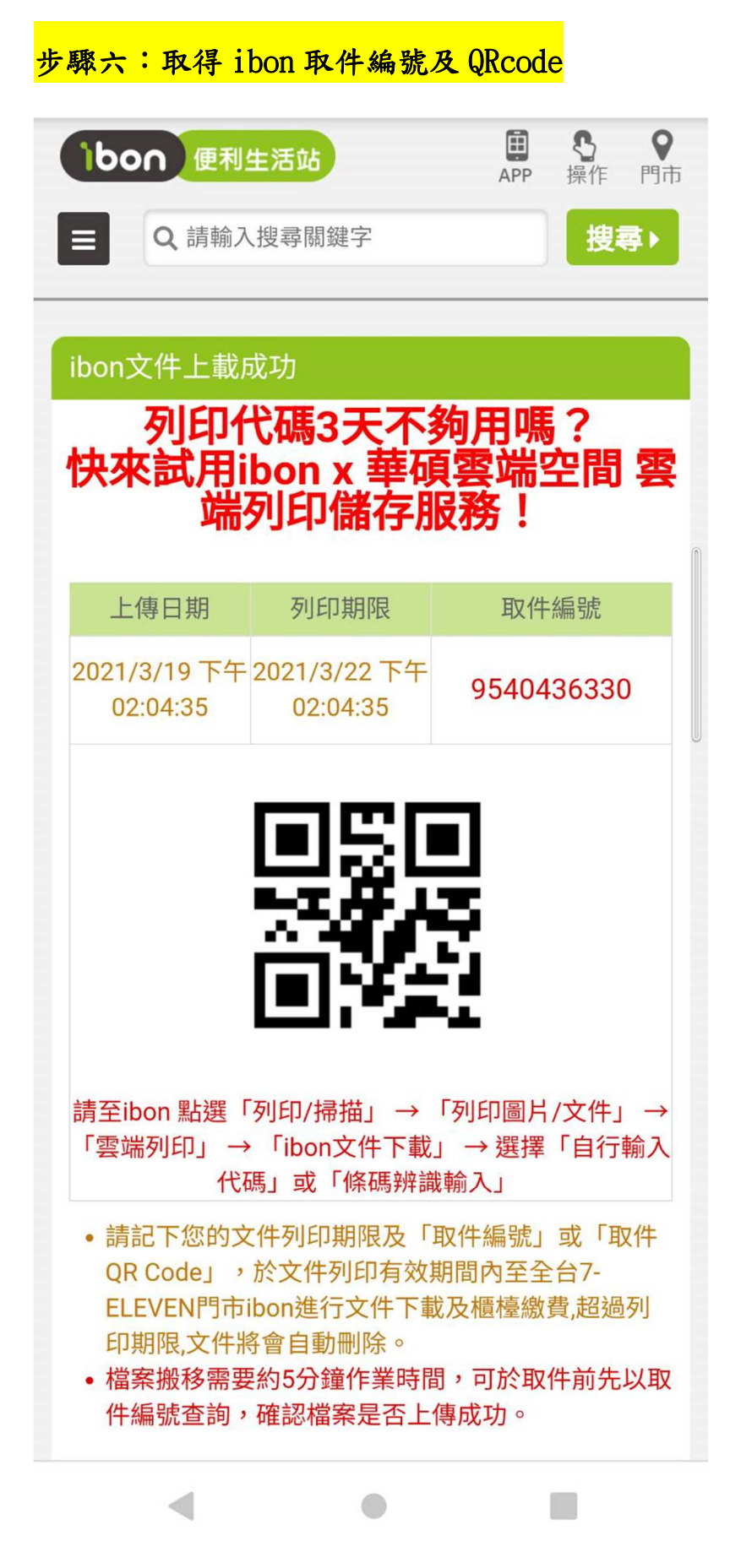

### <mark>步驟七:到 7-11 點選 ibon 機台操作</mark>

#### 點選列印掃描服務

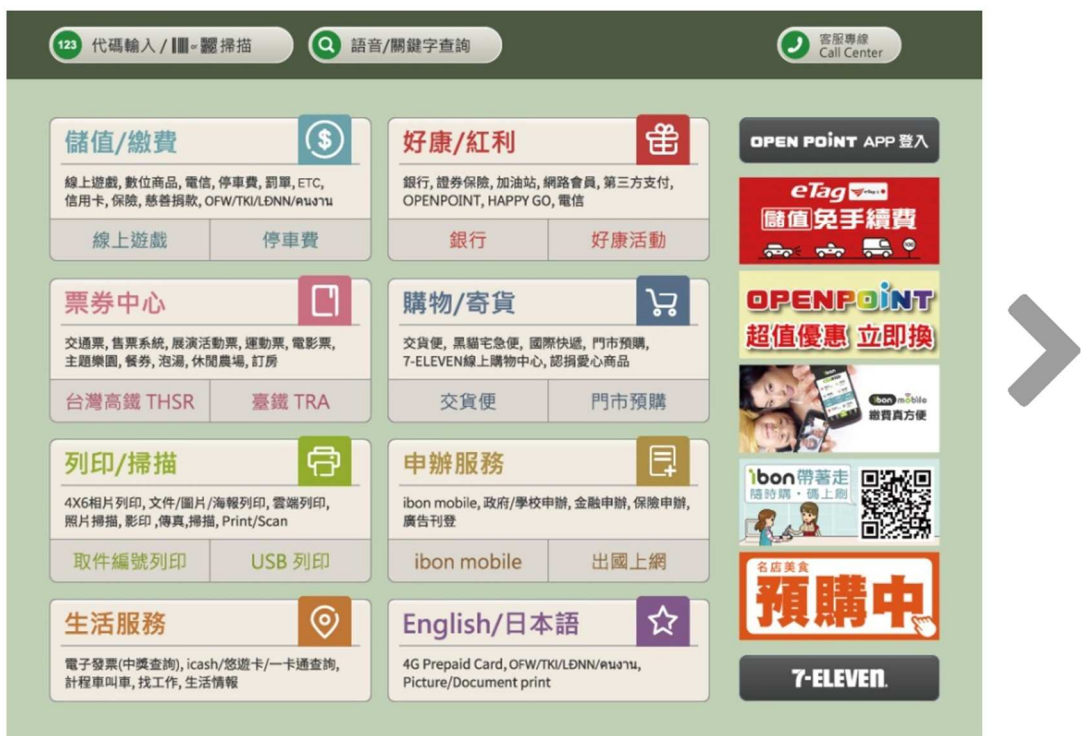

#### 點選ibon文件下載列印

|  | /掃描                                    |                        |                        | ② 言乐專集<br>Call Center |   |
|--|----------------------------------------|------------------------|------------------------|-----------------------|---|
|  | ibon文件下載<br>列印<br>套版列印<br>授權圖像<br>文件掃描 | 插入儲存裝置<br>列印<br>海報分刮列印 | 企業雲端硬碟<br>簡訊代碼取件<br>列印 |                       | > |
|  |                                        |                        |                        |                       |   |

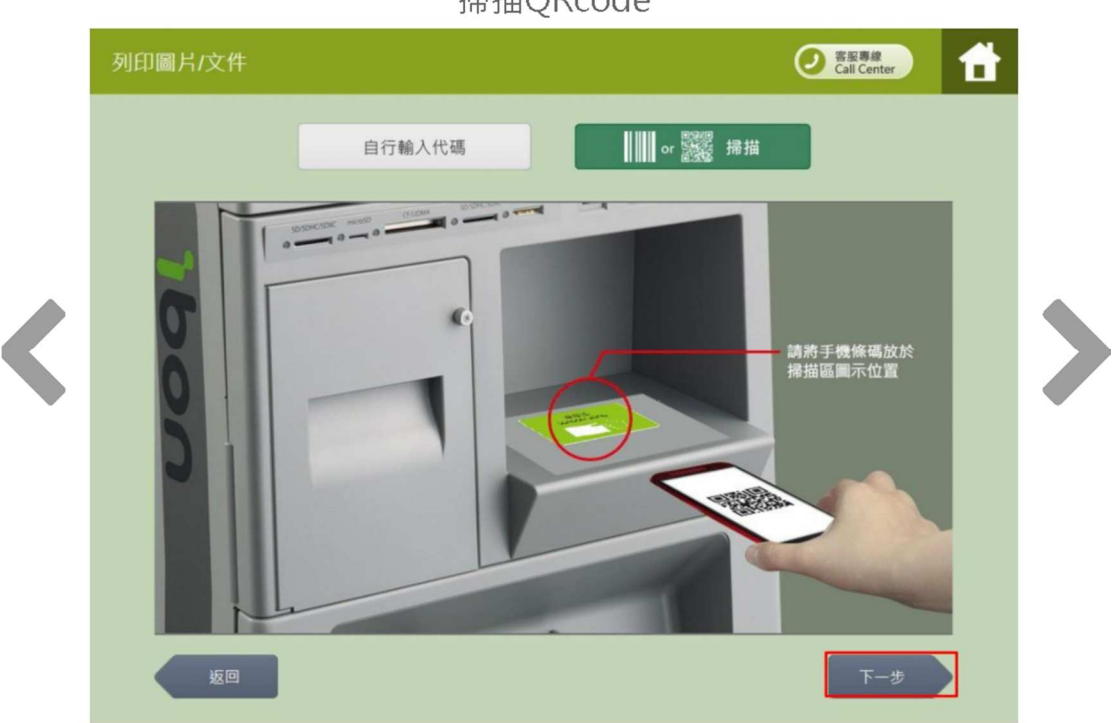

## 掃描QRcode

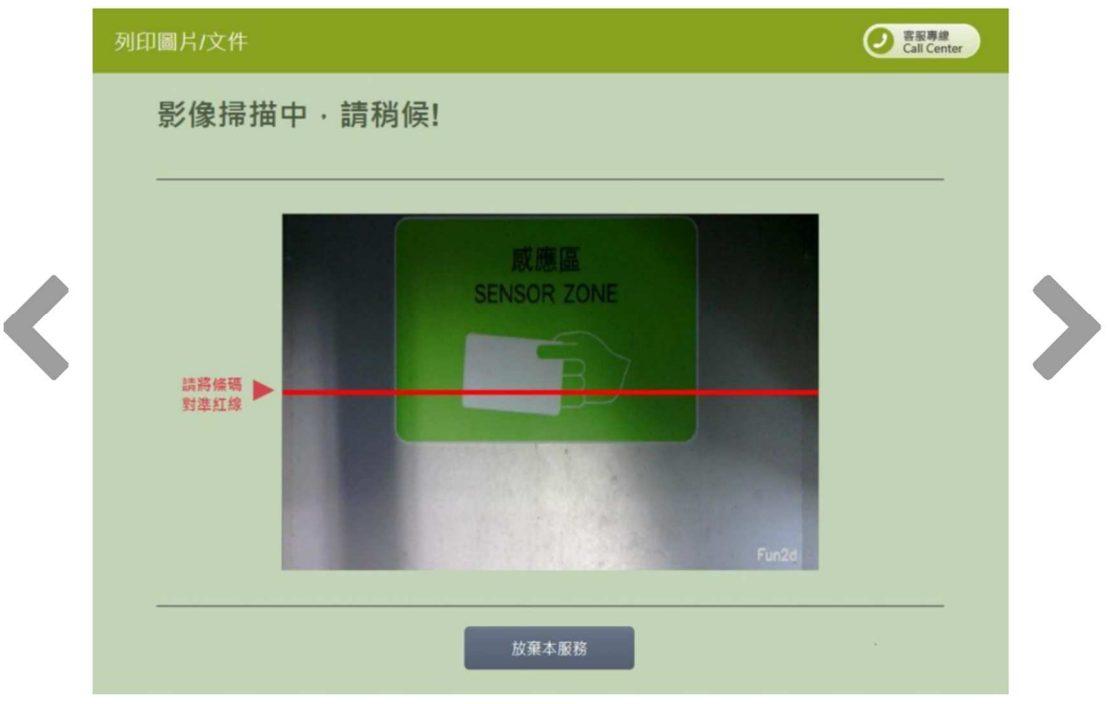

### 掃描QRcode

# 步驟八:選擇列印

選擇列印

|   | 列印圖片/文件                                                   |                                                                                                    | ● SSE A                                 |   |
|---|-----------------------------------------------------------|----------------------------------------------------------------------------------------------------|-----------------------------------------|---|
|   | 選擇服務項目                                                    |                                                                                                    | ← ● ● ● ● ● ● ● ● ● ● ● ● ● ● ● ● ● ● ● |   |
| < | FUED                                                      | 儲存 海報分割                                                                                                    | 91ed                                    | > |
|   |                                                           |                                                                                                    |                                         |   |
|   | 坂回                                                        |                                                                                                    |                                         |   |
|   | 338 桃園市蘆竹區<br>財團法人私立開南大:<br>請寄:                           | 所樂里開南路一號<br>學<br>至 : 333                                                                                    | 先生<br>女士 公敵                             |   |
|   | 無法投遞<br>請遠退回<br>補印微費單網結:https:<br>第一次登入本站需SSI離i           | //ars.tcb-bank.com.tw/student<br>是故网頁類示會延進後分鏡                                                               |                                         |   |
|   | 使用自動權員機(金融卡<br>自動權員機轉帳撤款,朝<br>跨行匯款:收款就行為合件<br>現金繳費地路:全國合作 | ) 散款者,得依散費單所列繳款金額繳付,不<br>行代號:006、轉入帳號:(781003xxxxxx)依趨<br>修金庫斧購分行,轉入帳號:(781003xxxxxx)<br>金庫商業銀行各地分行及全國各超商門市 | 5 受三萬元之限制<br>改費單之胡快編號輸入<br>依繳費單之胡快編號填寫  |   |
|   | 财圈法人私立開南大學                                                | 109學年度下學期 學雜費<br>中華民國 110 年 3 月 19 日                                                                        | 胡铁编號:78100310125750<br>(概款代號)           |   |

| An 45 2                                             | 就學貸款可貸金額: | 收入科目                                                                         | 金 額                          | 收入科目                          | 金额                    |  |
|-----------------------------------------------------|-----------|------------------------------------------------------------------------------|------------------------------|-------------------------------|-----------------------|--|
| R.R.A                                               | 67,077    | 华贵                                                                           | 37, 485                      | 學生平安保險費                       | 29                    |  |
| 平见,<br>部別:大學部<br>院別:人文社會學院<br>5.(452), 8日 0 488 5-7 | 减免额       | 独贵                                                                           | 8, 200                       | 軍刘课程費                         |                       |  |
|                                                     |           | 電腦及網路通訊使用量                                                                   | 1,600                        | 體育課程費                         |                       |  |
|                                                     | 在宿倾刻:     | 語言視聽使用費                                                                      | 1.000                        | 辅助减免                          |                       |  |
| 东/针劢,應用日踏牢乐-个<br>分銀                                 |           | 教職員工送機基金                                                                     | 0                            | 境外生健保費                        |                       |  |
| 年級:一年級                                              | 身分註記:     | 備註:<br>                                                                      |                              |                               |                       |  |
| 班別:B                                                |           | :8814502125局由大學。                                                             |                              |                               | 权代號                   |  |
| <sup>建別:B</sup><br>應繳總金額:\$48,577<br>新台幣 肆萬捌仟伍佰集    | 拾染元整      | :8814602125関南大學。<br>五、就量可量金額=應繳金<br>費3000元。<br>四、將言視鏡使用量不可引<br>五、使用ATN繳款無工業元 | 镇-桥百代魏5<br>2月就举贷款·<br>原制·另鲜银 | 2月 費(不可申發)+住宿費<br>失敗時,諸選擇【歐費】 | 收代號<br>16500元+書籍<br>。 |  |

財團法人私立開南大學 靖帳編號 78100310125750 **举號:** 姓名: 109學年度下學期 學雜費 中華民國 110 年 3 月 19 日 統一起商、菜園富起商、0K起商、全家起商 全集戶代號 781003 第二聯:合庫分行存查聯 승 超 库 商 原稿表代號 10125750 100218AX4 條 條 501851000048577 患能全領:\$48.577 起局販批項自付\$20元處理費 驗 提問販批項自付\$20元處理費 驗 規 码 码 全額 48,577 應敏總金額:\$48,577 1 (E 主辦会行:牛鎮分行 TEL: (03)4689299 出約 纪候 1